## 秦皇岛职业技术学院专利备案操作说明

1登录科研系统

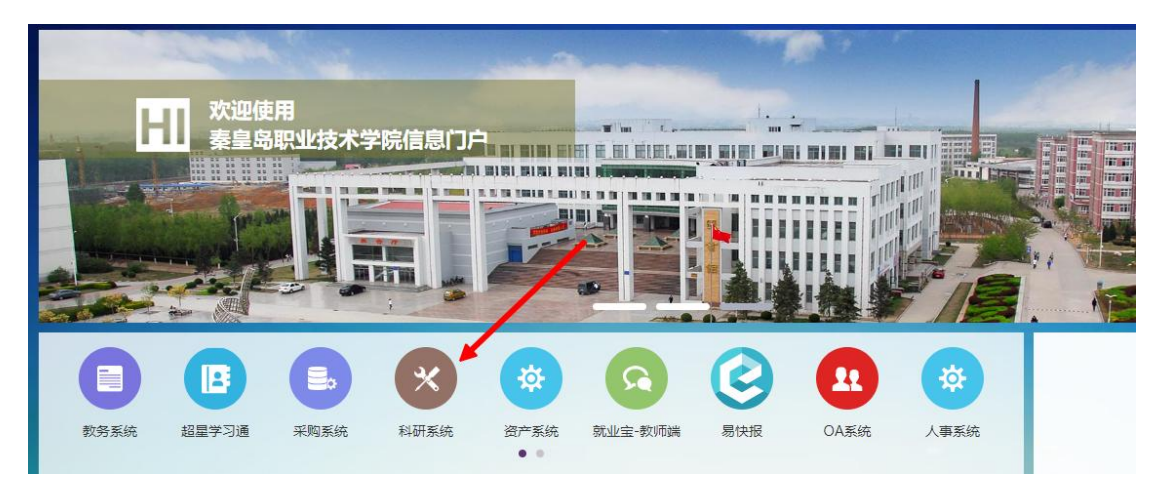

2、点击成果新增->专利

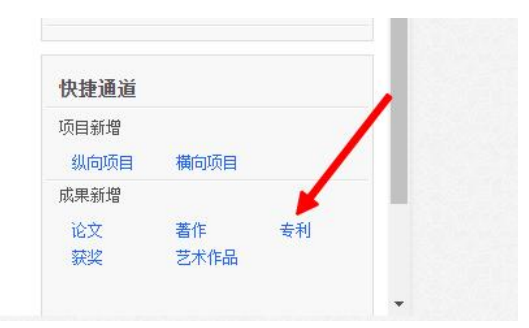

## 3填写说明

| 专利名称:     | 1  | 一种建筑废弃物破碎分选系统                              |   |          | *                    |  |  |
|-----------|----|--------------------------------------------|---|----------|----------------------|--|--|
| 所属单位:     | 2  | 【科研与社会服务中心 ✔】*                             |   |          |                      |  |  |
| 专利类型:     | 3  | ●发明专利 ○实用新型 ○外观设计*                         |   | 专利范围:    | ●国内 ○国外* 13          |  |  |
| 时状态:      | 4  | ○专利申请 ◎专利公开 ○专利授权 *                        |   | 证书号:     | 3993508 * 14         |  |  |
| 申请日期:     | 5  | 2019-07-10                                 |   | 专利号:     | ZL 201910619366]* 15 |  |  |
| 公开日期:     | 6  | 2020-09-18                                 |   | 授权号:     | CN 110201785 B 16    |  |  |
| 受权公告日:    | 7  | 2020-09-18                                 |   | 学校署名:    | ●第一单位 ○非第一单位 17      |  |  |
| 专利权人:     | 8  | 秦皇岛职业技术学院                                  |   | 专利申请人:   | L 18                 |  |  |
| 晶峦失效:     | 9  | ○是 <sup>●</sup> 否                          |   | 合作类型:    | ●独立申请 ○合作申请 19       |  |  |
| 检索地址:     | 10 | http://epub.cnipa.gov.cn/cred/CN110201785B | * | 邮箱: 20   | 123456@qq.com        |  |  |
| 3话:       | 11 |                                            | * | 是否为职务专利: | ●是〇杏 21              |  |  |
| 是否为PCT专利: | 12 | ○是●否                                       |   |          |                      |  |  |

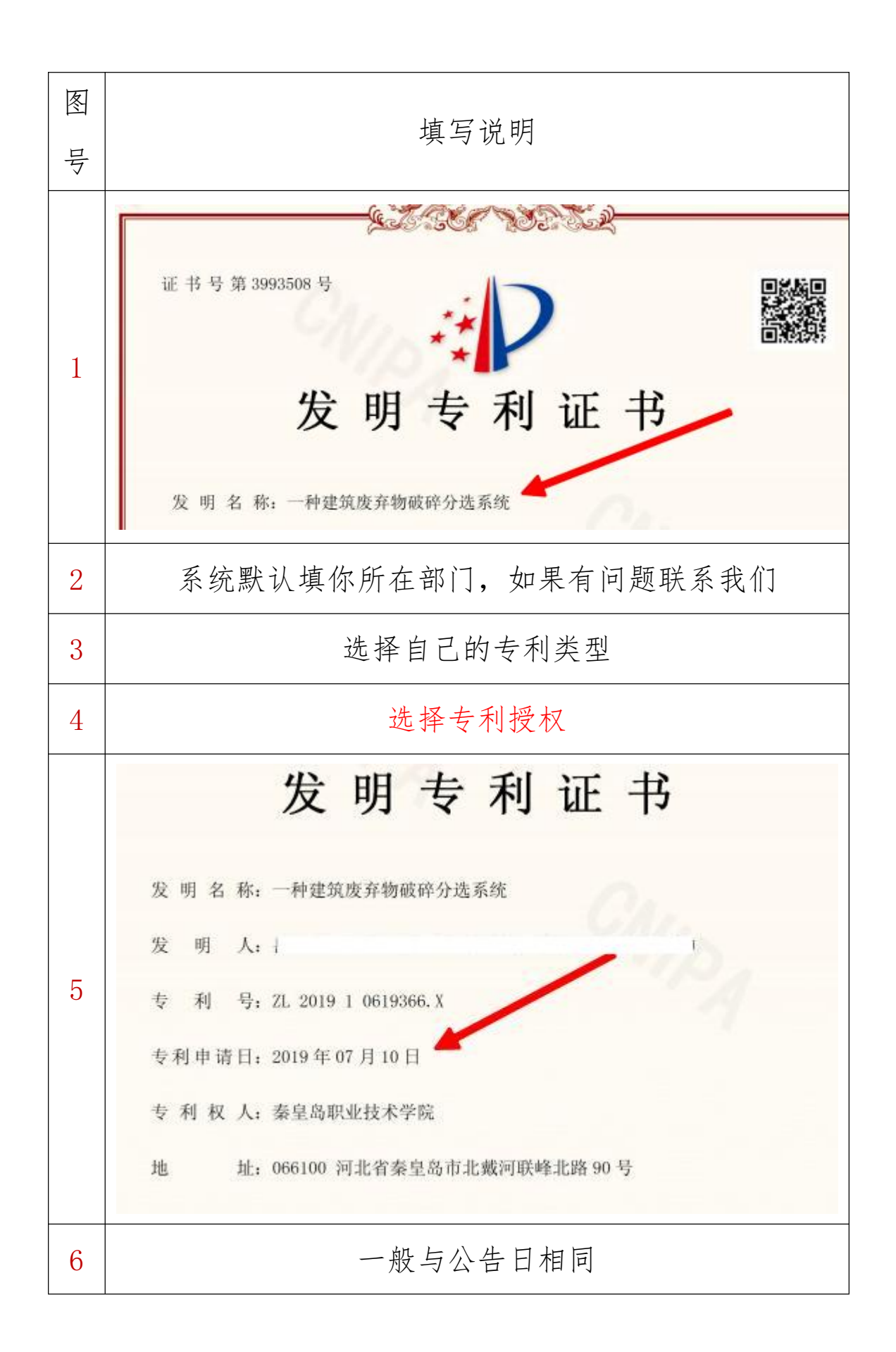

| 7  | 专利申请日:2019年<br>专利权人:秦皇岛<br>地址:066100<br>授权公告日:2020年<br>国家知识产权局依则 | <ul> <li>07月10日</li> <li>取业技术学院</li> <li>河北省泰皇岛市北</li> <li>09月18日</li> <li>照中华人民共和国专</li> </ul> | ★河联峰北路 90 号<br>授权公告号: CN<br>利法进行审查,决定<br>(5) 5 5 5 5 5 5 5 5 5 5 5 5 5 5 5 5 5 5 | 110201785 B<br>授予专利权, 颁发 | 发明专利  |
|----|------------------------------------------------------------------|-------------------------------------------------------------------------------------------------|----------------------------------------------------------------------------------|--------------------------|-------|
|    | 证书开社专利登记滞上:<br>由语日起览                                             | 于以登记。专利权自                                                                                       | 皮权公言之日起主双                                                                        | 。专利权利限为—                 | 十-井,日 |
| 8  |                                                                  | 如果不学院名                                                                                          | 名称不予认为                                                                           | Ē                        |       |
| 9  | 根据实                                                              | 际情况选择                                                                                           | (失效不影响                                                                           | 向认定)                     |       |
|    | 复制                                                               | 这                                                                                               | 位                                                                                | 网                        | 址     |
|    | http://opub.or                                                   | ing man an                                                                                      | / one d /CN11                                                                    | 09017950                 | 田ケ    |
|    | nttp://epub.ci                                                   | lipa. gov. ch                                                                                   | / cred/ CNTT                                                                     | 0201703D,                | 纪红    |
|    | 色部分替代成自                                                          | 1己专利的授                                                                                          | 权号,注意                                                                            | 不要有空格                    | 各。填   |
|    | 入前,用浏览器                                                          | 测试一下是                                                                                           | 否能打开, 7                                                                          | 生粘贴到系                    | 统中。   |
|    | 打开后的界面如                                                          | 1下。                                                                                             |                                                                                  |                          |       |
|    | CNIPA<br>国家知识产权局                                                 | 中国专利公布                                                                                          | 公告                                                                               |                          |       |
| 10 | 首页  事务查询                                                         | ) 专利公报查询                                                                                        | 高级查询                                                                             | IPC分类查询                  | LOC   |
| 10 | 一种建筑废弃物破碎分发明专利申请                                                 | 选系统<br><sub>事务数据</sub>                                                                          |                                                                                  |                          |       |
|    | 授权公告号:                                                           | CN110201785B                                                                                    |                                                                                  |                          |       |
|    | 授权公告日:                                                           | 2020.09.18                                                                                      |                                                                                  |                          |       |
|    | 申请号:                                                             | 201910619366X                                                                                   |                                                                                  |                          |       |
|    | 甲唷口:  同一申请的已公布的文献号:                                              | CN110201785A                                                                                    |                                                                                  |                          |       |
|    | 申请公布日:                                                           | 2019.09.06                                                                                      |                                                                                  |                          |       |
|    | 专利权人:                                                            | 秦皇岛职业技术学院                                                                                       |                                                                                  |                          |       |
|    | 地址:                                                              | 066100河北省秦皇岛市北部                                                                                 | 載河联峰北路90号                                                                        |                          |       |
|    | 发明人:                                                             |                                                                                                 |                                                                                  |                          |       |
|    | 分类号:                                                             | B02C23/08(2006.01)I;B07                                                                         | B9/00(2006.01)I;B07B11/06                                                        | (2006.01)                |       |
|    | 专利代理机构:                                                          | 北京天方智力知识产权代理                                                                                    | 里事务所(普通合伙)11719                                                                  |                          |       |

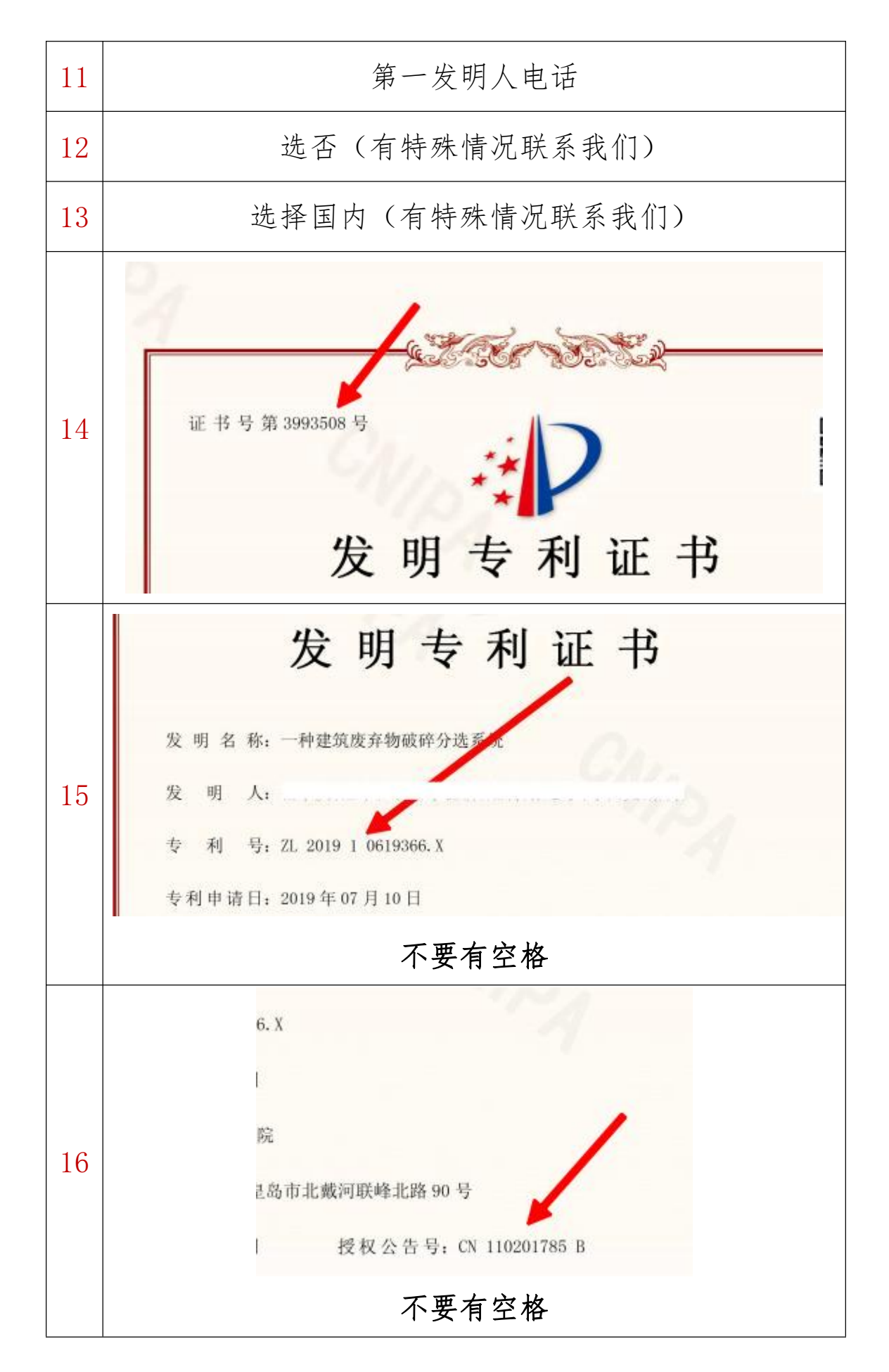

| 17 | 第一单位 (有特殊情况联系我们)         |
|----|--------------------------|
|    | 系统默认是第一发明人(注意要以第一发明人的身份登 |
| 18 | 录进行填写,其他人员不用填写,系统会自动同步到相 |
|    | 关人员账号下)                  |
| 19 | 独立申请 (有特殊情况联系我们)         |
| 20 | 第一发明人常用邮箱                |
| 21 | 选择是(有特殊情况联系我们)           |

| 专利辩        | 所增              |               |      |          |      |                                                                                                    |     |                        |     |       |
|------------|-----------------|---------------|------|----------|------|----------------------------------------------------------------------------------------------------|-----|------------------------|-----|-------|
| 【专利        | 则发明(设计)人        | 信息】           |      |          |      |                                                                                                    |     |                        | A   | 添加作者  |
| 署名⊫<br>序   | 师 作者类型          | 发明(设计)<br>人姓名 | 性别   | 学历       | 职称   | 工作                                                                                                    | 单位  |                        | 室煽贡 | 操作    |
| 1          | 老师▼             | į             | 男▼ [ | ~        | ~    | 教务科研处                                                                                                    |     | 0                      | %   | 删除 清空 |
| 【支付        | <b>计情况】</b> (支付 | 金额单位:万元       | )    |          |      |                                                                                                    |     |                        |     | C 添加  |
| 支          | 付时间 B           | -)+           |      |          | 支付类型 |                                                                                                    |     | 支付金                    | 额   | 操作    |
| r RH P     | 15-20 Lefe 1    | 9- 周贺、牧江贺寺    |      |          |      |                                                                                                    |     |                        |     | I WW  |
| 【备注<br>新注: | È信息】            | E             |      |          | 下一步  | F                                                                                                    |     |                        |     | *     |
|            |                 |               |      |          | 操作   | 说明                                                                                                    |     |                        |     |       |
| 4          | 根据              | 发明            | 人:   | <b>4</b> | w    | 1173 - 121/33 - <del>2</del><br>- 221 - 121 - 121 - 121 - 121 - 121 - 121 - 121 - 121 - 121 - 121 - 121 - 121 - 121 - 121 - 121 - 121 - 121 - 12<br>- 121 - 121 - 121 - 121 - 121 - 121 - 121 - 121 - 121 - 121 - 121 - 121 - 121 - 121 - 121 - 121 - 121 - 121 - 12 |     | 6 g (c)<br>- (c) - (c) |     | 顺     |
|            | 进行              | 填写。           | 输    | 入人员      | 名称时  | 会有系领                                                                                                    | 充提示 | 按拔                     | 是示  | 选择    |

|   | 员                                                                                                    |
|---|----------------------------------------------------------------------------------------------------|
|   | F名顺         作者类型         发明(设计)         性别         学历         职称         工作自                                                                                                    |
|   |                                                                                                    |
|   | 2/2: "                                                                                                    |
|   | 如果没有提示,证明该人员不在系统中,请及时联络我                                                                                                    |
|   | 们。                                                                                                    |
| В | 不用填写                                                                                                    |
| C | 不用填写                                                                                                    |
| D | 上传专利证书的 PDF 版文件                                                                                                    |
| Е | 特殊情况可填写                                                                                                    |
|   | 点击下一步,会出现这界面<br><del> <sup> <b>支利新</b> <sup> <b>支利新</b> <sup> <b>3</b></sup> <sup> <b>1</b></sup> <sup> <b>2</b></sup> <sup> <b>3</b></sup> <sup> <b>3</b></sup> <sup> <b>5</b></sup> <sup> <b>3</b></sup> <sup> <b>5</b></sup> <sup> <b>1</b></sup> <sup> <b>5</b></sup> <sup> <b>1</b></sup> <sup> <b>5</b></sup> <sup> <b>1</b></sup> <sup> <b>1</b> <sup> </sup></sup></sup></sup></del> |
|   | 【依托项目信息】                                                                                                    |
|   | 项目名称         负责人         所属单位         立项日期         合同经费<br>(万元)         学科分类                                                                                                    |
|   | 发育共10m分项目:<br>【项目选择】                                                                                                    |
|   | 专利发明(设计)人: □-请选择▼                                                                                                    |
|   | 项目状态:请选择 ✓ 查询                                                                                                    |
|   | 可选项目 操作 已选项目                                                                                                    |
|   | 高职学生综合素质提升的新阅读模式突破高职教育<br>《高职项目化教学质量监控体系研究──以奏量岛职业技术学院计1                                                                                                    |
|   | 上一步 跳过 完成                                                                                                    |
|   |                                                                                                    |
|   | 不用填写,直接点击完成。                                                                                                    |

|       | 点击后出现如下界                                                                                                    | 【面, 表示提                                     | 交成功                      | J                      |                       |                   |
|-------|----------------------------------------------------------------------------------------------------|---------------------------------------------|--------------------------|------------------------|-----------------------|-------------------|
|       | 泪信息】                                                                                                    |                                             |                          |                        |                       |                   |
|       | 项目名称                                                                                                    | 负责人                                         | 所属单位                     | 立项日期                   | 合同经费<br>(万元)          | 学科分               |
| 21    | 择】                                                                                                    | 没有其他依打                                      | 比项目!                     | /                      |                       |                   |
| 祁     | (设计)人:请选择 ✔                                                                                                    | 撞不                                          | _/                       |                        |                       |                   |
| 充     | :请选择 ✔                                                                                                    | 保存成功!<br>请选择下一步操作                           |                          |                        |                       |                   |
|       | 泪                                                                                                    | 返回列表                                        |                          |                        |                       |                   |
|       | 综合素质提升的新阅读模式突破高职教育                                                                                                    |                                             |                          |                        |                       |                   |
|       | 目化較学质量监控体系研究——以秦皇岛职业                                                                                                    | 技术学院计1 -> 添加所                               | 选                        |                        |                       |                   |
|       |                                                                                                    |                                             |                          |                        |                       |                   |
| 修     | 列表中会有刚才提                                                                                                    | 之交的专利,                                      | 点击编                      | 辑可以注                   | 进行修                   | 改                 |
|       | 总数: <b>6</b> 项                                                                                                    |                                             |                          | 新                      | 増▼ 删除                 | 53                |
| 改     | 全选 专利名称                                                                                                    | ♦ 第一发明(设计)人 ♦ 🕯                             | 专利类型 ◆ 申请日期              | ◆ 专利状态 ◆               | 审核状态                  | ◆ 操作              |
|       |                                                                                                    |                                             | 小观1支行 2024-04-           | X1X11177               | - 不甲权                 | 21冊7日             |
|       |                                                                                                    | 手正ルール                                       | . ÷ H A                  | 上ガルー                   | ы —                   |                   |
|       | 对有问题的专利,                                                                                                    | 需要修改的                                       | 1意见会                     | 有系统打                   | 是示                    |                   |
|       | 对有问题的专利,                                                                                                    | 需要修改的                                       | 1意见会                     | 有系统打                   | 是示                    | 2011              |
|       | 对有问题的专利,<br>例研空间<br>科研动态 我的项目                                                                                                    | 需要修改的<br><sup>我的成果</sup> 我的学                | 1意见会<br><sup>*交流</sup> 1 | 有系统打                   | 是示                    | 退出                |
| 审     | 对有问题的专利,<br>新研空间<br>科研动态 我的项目<br>新有 系統提醒 系統通知                                                                                                    | 需要修改的<br><b>我的成果 我的学</b><br><sup>用户消息</sup> | 1意见会:<br>≭交滦  ≇          | 有系统打                   | 是示                    | <b>退出</b><br>发送消息 |
| 审核    | 对有问题的专利,<br>利研空间<br>利研动态 我的项目<br>所有 系統提醒 系統通知<br>提醒: "3232",学校不通过<br>审核意见: 网址不正确                                                                                                    | 需要修改的<br><b>我的成果 我的学</b><br>用户消息            | 1意见会                     | 有系统打<br><sup>潮主页</sup> | 是示                    | <b>退出</b><br>发送消息 |
| 审核不   | 对有问题的专利,<br>新研空间<br>和研动态 我的项目<br>新有 系統提醒 系統通知<br>提醒: "3232",学校不通过<br>审核意见: 网址不正确<br>提醒: "33333",学校不通过<br>审核意见: 明成不会                                                                                                    | 需要修改的<br><b>我的成果 我的</b> 学<br>用户消息           | 1意见会                     | 有系统打                   | 是<br><sup>常用下载</sup>  | <b>退出</b><br>发送消息 |
| 审核不通  | 对有问题的专利,<br>新研空间<br>科研动态 我的项目<br>新有 系統提醒 系统通知<br>提醒: "3232",学校不通过<br>审核意见: 网址不正确<br>提醒: "33333",学校不通过<br>审核意见: 明成不会<br>提醒: "一种建筑废弃物破碎分选系<br>审核意见: 没有检索地址                                                                                                    | 需要修改的<br>我的成果 我的学<br>用户消息                   | 1意见会:<br>★交流             | 有系统<br>新主页             | 是<br><sup>常用下载</sup>  | <b>退出</b><br>发送消息 |
| 审核不通过 | 对有问题的专利,<br>新研究间<br>和研究间<br>和研究。<br>和研究间<br>和研究。<br>和研究。<br>和研究<br>和研究。<br>和研究<br>和研究<br>和研究<br>和研究。<br>和研究<br>和研究<br>和研究<br>和研究<br>和研究<br>和研究<br>和研究<br>和研究 | 需要修改的<br>我的成果 我的学<br>用户消息                   | 1意见会                     | 有系统打                   | 是示                    | 送送消息              |
| 审核不通过 | 对有问题的专利,<br>新研空间<br>科研动态 我的项目<br>新有 系統提醒 系统通知<br>提醒: "3232",学校不通过<br>审核意见: 网址不正确<br>提醒: "33333",学校不通过<br>审核意见: 明成不会<br>提醒: "一种建筑废弃物破碎分选系<br>审核意见: 没有检索地址<br>通知: 测试公告<br>2019-06-18                                                                                                    | 需要修改的<br>我的成果 我的学<br>用户消息                   | 1意见会:                    | 有系统打                   | 是<br><sup>常用下载</sup>  | 发送消息              |
| 审核不通过 | 对有问题的专利,<br>新研空间<br>利研动态 我的项目<br>新有 系統提醒 系统通知<br>提醒: "3232",学校不通过<br>审核意见: 网址不正确<br>提醒: "33333",学校不通过<br>审核意见: 明成不会<br>提醒: "一种建筑废弃物破碎分选系<br>审核意见: 没有检索地址<br>通知: 测试公告<br>2019-06-18                                                                                                    | 需要修改的<br><b>我的成果 我的学</b><br>用户消息            | 1意见会:                    | 有系统                    | 是示<br><sup>常用下载</sup> | <b>退出</b>         |
| 审核不通过 | 对有问题的专利,<br>新研空间<br>和研动态 我的项目<br>新有 系統提醒 系統通知<br>提醒: "3232",学校不通过<br>审核意见: 网址不正确<br>提醒: "33333",学校不通过<br>审核意见: 明成不会<br>提醒: "一种建筑废弃物破碎分选系<br>审核意见: 没有检索地址<br>通知: 测试公告<br>2019-06-18                                                                                                    | 需要修改的<br>我的成果 我的学<br>用户消息                   | 1意见会:<br>★☆蒸             | 有系统                    | 是示<br><sup>常用下载</sup> | 送送消息              |

|                                                                      | 下, 到编辑齐面进                                                                                                    | 行修改                                                 |                                                                                                    |                                                                                                    |                    |     |  |  |  |
|----------------------------------------------------------------------|----------------------------------------------------------------------------------------------------|-----------------------------------------------------|----------------------------------------------------------------------------------------------------|----------------------------------------------------------------------------------------------------|--------------------|-----|--|--|--|
| 多。 科研空间                                                              |                                                                                                    |                                                     | 次迎您,郝师老师 🎸 📘 😭                                                                                                    |                                                                                                    |                    |     |  |  |  |
| 科研动态 我的                                                              | 项目 我的"成果 我的学术交流 我的                                                                                                    | 的主页 常用下载                                            | 退出                                                                                                    |                                                                                                    |                    |     |  |  |  |
| 所有成果                                                                 |                                                                                                    |                                                     |                                                                                                    |                                                                                                    |                    |     |  |  |  |
| 所有成果                                                                 | 总数-12项                                                                                                    |                                                     |                                                                                                    | 2 新聞                                                                                                    | 明修余                | 导出  |  |  |  |
| 1<br>论文(6项)                                                          | 全选 成果名称                                                                                                    | ◆ 成果类型 📢                                            | 成果成员                                                                                                    | 完成日期                                                                                                    | ◆审核祝文◆             | 操作  |  |  |  |
| 专利(6项)<br>住商公本                                                       | 3232                                                                                                    | 专利                                                  | 郝帅,张辉                                                                                                    | 2024-04-09                                                                                                    | 学校不通过              | 编辑  |  |  |  |
| 2024年(4项)                                                            | 55555                                                                                                    | 专利                                                  | 郝帅                                                                                                    | 2024-04-08                                                                                                    | 未审核                | 编辑  |  |  |  |
| 2023年(1项)<br>2019年(1项)                                               | 33333                                                                                                    | 专利                                                  | 郝帅,王华                                                                                                    | 2024- <mark>0</mark> 3-12                                                                                                    | 学校不通过              | 编辑  |  |  |  |
| 参与形式                                                                 | □ 一种建筑废弃物破碎分选系统333                                                                                                    | 专利                                                  | 郝帅,张志宇                                                                                                    | 2024-02-27                                                                                                    | 学校不通过              | 编辑  |  |  |  |
| 主持(11项)<br>参与(1项)                                                    | 基于分布式拟牛顿投影追踪的数据重构方法                                                                                                    | 专利                                                  | 郝帅,岳学庆                                                                                                    | 2023-08-09                                                                                                    | 学校通过               |     |  |  |  |
|                                                                      | □ 一种建筑废弃物碳碎分选系统                                                                                                    | 专利                                                  | 岳学庆,郝帅                                                                                                    | 2019-07-10                                                                                                    | 未审核                |     |  |  |  |
| 是否为PCT专利:<br>【专利发明(设计)                                               |                                                                                                    |                                                     |                                                                                                    |                                                                                                    |                    |     |  |  |  |
| 【专利发明(设计)                                                            | 人信息]                                                                                                    | 息)                                                  |                                                                                                    |                                                                                                    |                    |     |  |  |  |
| 署名顺<br>序 作者类                                                         | 型 发明(设计)<br>人姓名 性别 学历                                                                                                    | 职称                                                  |                                                                                                    | I                                                                                                    | 作单位                |     |  |  |  |
| 1 老师 🗸                                                               | 男♥                                                                                                    | •][                                                 | ♥ 科研                                                                                                    | 与社会服务中心                                                                                                    | N                  |     |  |  |  |
| 2 老师 🗸                                                               | Ё                                                                                                    | ♥                                                   | ✔ 后勤                                                                                                    | 服务中心                                                                                                    |                    |     |  |  |  |
| 【支付情况】(支                                                             | 付金额单位:万元)                                                                                                    |                                                     |                                                                                                    |                                                                                                    |                    |     |  |  |  |
| 支付时间                                                                 |                                                                                                    | 支付类型                                                | /                                                                                                    |                                                                                                    |                    | 支付到 |  |  |  |
|                                                                      |                                                                                                    |                                                     | /                                                                                                    |                                                                                                    |                    |     |  |  |  |
|                                                                      |                                                                                                    | 保存                                                  | 关闭                                                                                                    |                                                                                                    |                    | 1   |  |  |  |
| 审通过人                                                                 | 后, 等待部门下发                                                                                                    | 保存                                                  | <sub>美闭</sub><br>岛职业                                                                                                    | 技术专                                                                                                    | 专利省                | 备案  |  |  |  |
| 审通过/<br>人确认者                                                         | 后, 等待部门下发<br>责》签字盖章, 完                                                                                                    | <sub>保存</sub><br>《秦皇岳<br>成专利备                       | <sub>美闭</sub><br>岛职业<br>F案。                                                                                                    | 技术+<br>审核通                                                                                                    | 定利名<br>1.过如        | 备案: |  |  |  |
| 审通过/<br>人确认录                                                         | <ul> <li>后,等待部门下发</li> <li>表》签字盖章,完</li> <li>聚 1009**xx 10010 (1001)</li> </ul>                                                                                    | <sup>保存</sup><br>《秦皇岱<br>成专利备<br><sub>湖下载 244</sub> | <sub>美闭</sub><br>岛职业<br>テ案。                                                                                                    | 技术专                                                                                                    | 专利名<br>1 过如        | 备案: |  |  |  |
| 审通过/<br>人确认者<br>1991 我的哦                                             | 后, 等待部门下发<br>長》签字盖章, 完<br>R 和的学*交流 和的主页 *                                                                                                    | <b>保存</b><br>《秦皇岱<br>成专利备<br><sub>湖下载 </sub> 建      | ¥₪<br>③职业<br>注案。                                                                                                    | .技术+<br>审核通                                                                                                    | <b>⋛利</b> 省<br>↓过如 | 备案  |  |  |  |
| 审通过/<br>人确认录<br>900 我的哦                                              | 后, 等待部门下发<br>長》签字盖章, 完<br>R 和M9*xx 和M主页 *                                                                                                    | 保存<br>《秦皇岱<br>成专利备<br>3月下载 ≵出                       | 美爾<br>予 釈 业<br>予 案 。<br>▲                                                                                                    | 技术+<br>审核通                                                                                                    | 長利省<br>过如          | 备案  |  |  |  |
| 审通过/<br>人确认者<br><sup>9项目</sup> 我的成 <sup>9</sup>                      | <ul> <li>后,等待部门下发</li> <li>表》签字盖章,完</li> <li>R 和的学术交流 和的主页 常</li> </ul>                                                                                            | 保存<br>《秦皇岳<br>成专利备<br>湖下载 建出                        | ★) ★) ★ | 技术+<br>审核通<br><sup>新增</sup>                                                                                                    | ●利省 ● 过如           | 备案: |  |  |  |
| 审通过/<br>人确认者<br>9项目 我的吗<br><sup>总数1项</sup><br>全选 成果名                 | <ul> <li>后,等待部门下发</li> <li>表》签字盖章,完</li> <li>聚 動穿木交流 数的主页 等</li> </ul>                                                                                             | 保存<br>《秦皇岱<br>成专利备<br>3用下载 <u>我</u> 出               | 关闭<br>员职业<br>关案。<br>次<br>案。<br>次<br>案。<br>2022                                                                                                    | 技术<br>市核通<br>新增 -  職務<br>調 -  市核版<br>1025 -  和何元の                                                                                                    |                    | 备案  |  |  |  |
| 审通过/<br>人确认录<br>9项目 我的吗<br><sup>总数:1页</sup><br>全选 成果名<br><b>基</b> 于分 | <ul> <li>后,等待部门下发</li> <li>表》签字盖章,完</li> <li><u>果我的学术交流 我的主页</u></li> <li>森.</li> <li>本.</li> <li>本.</li> <li>本.</li> <li>本.</li> <li>市.式拟牛顿投影追踪的激调重构方法</li> </ul> | 保存<br>《秦皇岳<br>成专利备<br>湖下致 <u></u> 我出                | 关闭<br>务职业<br>关案。<br>次<br>次<br>2023-                                                                                                    | 技术す<br>軍核選<br><sup> 新増→</sup> 戦<br><sup> 新増→</sup> 戦<br><sup> 新増→</sup> 戦<br><sup> 新増→</sup> 戦<br><sup> 新増→</sup> 戦<br><sup> 新増→</sup> 戦<br><sup> 新増→</sup> 戦<br><sup> 新増→</sup> 戦<br><sup> 新増→</sup> 戦<br><sup> 新増→</sup> 戦<br><sup> 新増→</sup> 戦<br><sup> 新増→</sup> 戦<br><sup> 新</sup> | ●利省 过如             | 备案: |  |  |  |

检索地址样例

http://epub.cnipa.gov.cn/cred/CN110201785B